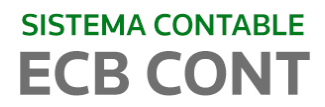

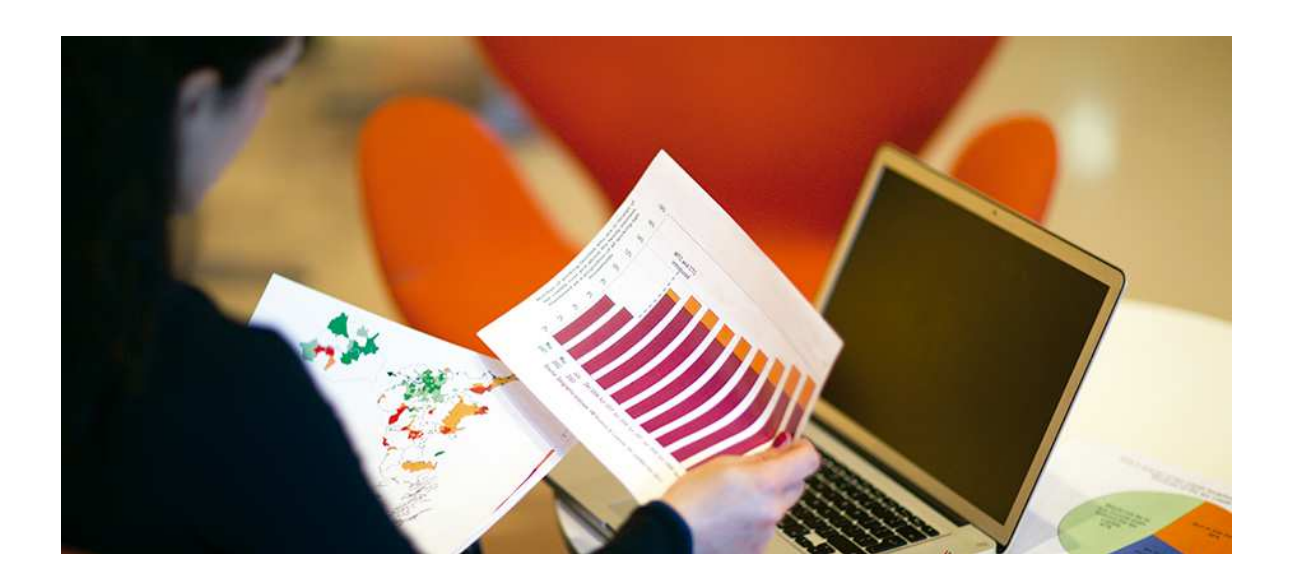

## ECB CONT SISTEMA DE CONTABILIDAD

GENERACIÓN DE LIBROS ELECTRONICOS

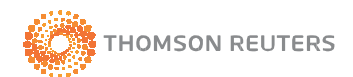

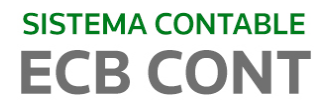

#### INDICE

| 1. | INTRODUCCION                     | 3 - |
|----|----------------------------------|-----|
| 2. | HABILITAR LIBROS ELECTRONICOS    | 3 - |
| 3. | GENERAR LIBROS ELECTRONICOS      | 4 - |
| 4. | CORREGIR LOS LIBROS ELECTRONICOS | 7 - |

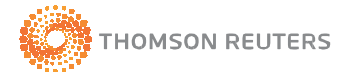

#### 1. INTRODUCCION

Con las nuevas disposiciones de la SUNAT se ha incorporado dentro de ECB-CONT el módulo que permite la Generación de Libros Electrónicos, para posterior a ello se realizar el envío a través del programa de libros electrónicos de SUNAT (PLE).

#### 2. HABILITAR LIBROS ELECTRONICOS

**Paso 1:** Habilite la opción para generación de Libros Electrónicos, para ello realice un clic en configuración y luego clic en Parámetros Iniciales:

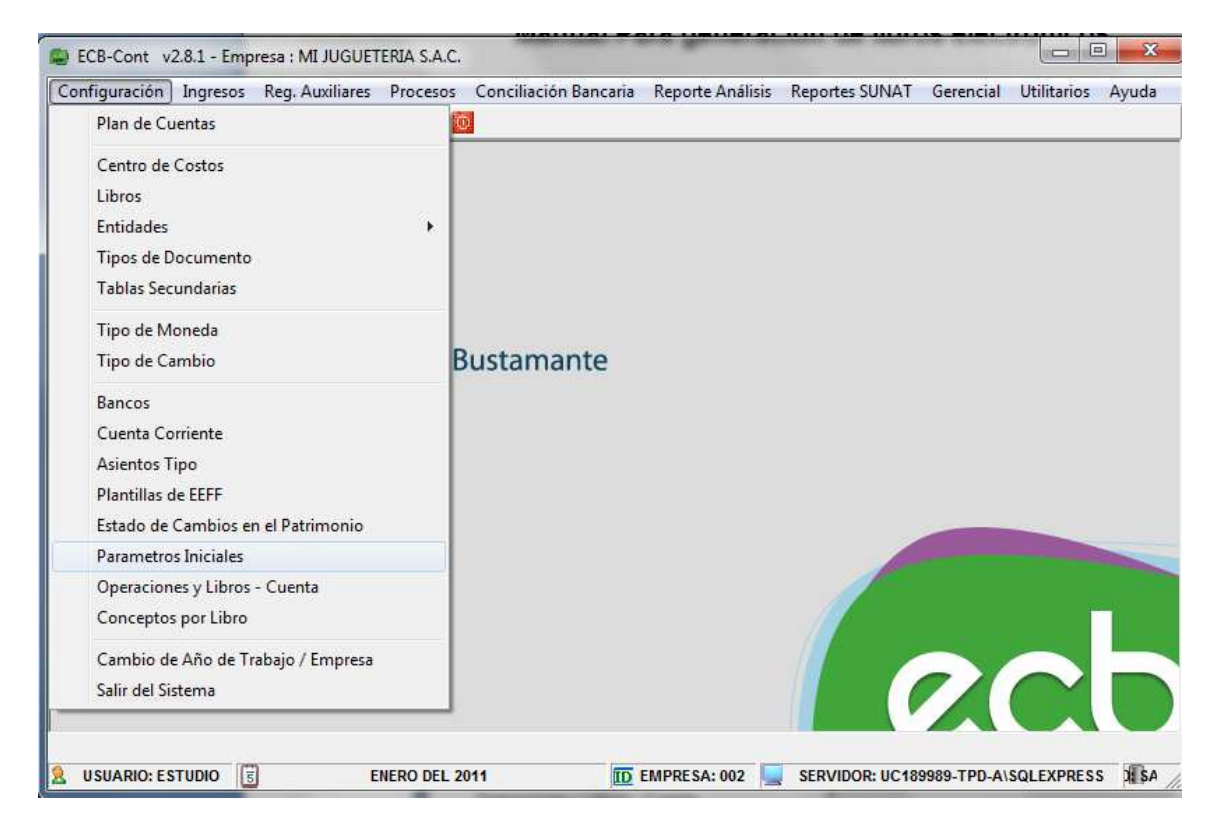

**Paso 2:** Habilite la opción realizando un clic en Habilitar PLE (Programa de Libros Electrónicos) y luego realice un clic en guardar.

Si usted está obligado a presentar Libro Diario Simplificado Habilitar la casilla del Diario Formato Simplificado.

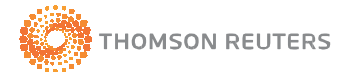

| Parametros Inicial                                                                                                    | es                                                                                                    |                                                      |                                                                                  |                                              |                                                                                                    |
|----------------------------------------------------------------------------------------------------|----------------------------------------------------------------------------------------------------|------------------------------------------------------|----------------------------------------------------------------------------------|----------------------------------------------|----------------------------------------------------------------------------------------------------|
|                                                                                                    |                                                                                                    |                                                      |                                                                                  |                                              |                                                                                                    |
| Libro Ventas<br>Libro Compras<br>Libro Caja<br>Libro Diario<br>Libro Dif. Cambio<br>Libro Trans-Canc                       | 05 REGISTRO DE VENTA<br>06 REGISTRO DE COMPI<br>03 DIARIO<br>07 DIFERENCIA EN CAMI                                      | AS E INGRESOS<br>RAS                                 | Libro Cierre<br>Libro Apertura<br>🔽 Trabajar con<br>Caja Ingreso<br>Caja Egresos | 08 CI<br>01 Af<br>Caja Ingre<br>02 C<br>04 C | IERRE<br>PERTURA<br>esos y Caja Egresos<br>AJA INGRESOS<br>AJA EGRESOS                                                                                                    |
| Nivel asignado com<br>Base Imponible x de<br>Base Imponible x de<br>Meses ant. permitido<br>Compras<br>N° Digitos Cuenta D | o Centro de costo<br>fecto Reg. Compras<br>fecto Reg. Ventas<br>is en ingreso docs. en Libro de<br>etalle, Plan cuentas | PRIMER NIVEL (A) DEST. A OP.GRA GRAVABLE VENTAS 12 7 | V Y/O EXPORTACION<br>IGV ( % )<br>U.I.T. 3,                                      | ▼<br>▼<br>18.00                              | Tipo de Plan de Cuentas<br>Revisado - PCGR<br>Empresarial - PCGE<br>Libros Electrónicos<br>Habilitar PLE<br>Diario Formato Simplificado<br>Habilitar<br>N° Digitos Reporte 0 |

Paso 3: Registre la operación (Compra o venta) de forma habitual en ECB-CONT

#### 3. GENERAR LIBROS ELECTRONICOS

SISTEMA CONTABLE

Paso 1: Para generar los libros electrónicos realice un clic en Utilitarios y seleccione la opción Libros Electrónicos / Generar Libros Electrónicos.

| eportes SUNAT Geren | cial Utilitarios | Ayuda                                               |       |                                                                      |
|---------------------|------------------|-----------------------------------------------------|-------|----------------------------------------------------------------------|
|                     | Dato             | 5                                                   | - + L |                                                                      |
|                     | Back<br>Resta    | up de la Base de Datos<br>surar la Base de Datos    |       |                                                                      |
|                     | Inde             | vación de Base de Datos                             |       |                                                                      |
|                     | Libro            | s Electrónicos                                      | •     | Generar Libro Electrónico                                            |
|                     | Actu             | alizar Asientos de Destino<br>alizar Saldos         |       | Consulta Libro Electrónico<br>Actualizar Estados Libros Electrónicos |
|                     | Actu             | alizar Centro de Costos<br>tura de Periodo Contable |       |                                                                      |
|                     | Mani             | tenimiento de Empresas                              |       |                                                                      |
|                     | Mant             | tenimiento de Usuarios                              |       |                                                                      |
|                     | Mant             | tenimiento de Usuario / Empresa                     |       |                                                                      |
|                     | Man              | tenimiento de Usuario / Libro                       |       |                                                                      |
|                     | Mant             | tenimiento de Acceso al Sistema                     |       |                                                                      |
|                     | Mant             | tenimiento de Perfiles del Sistema                  |       |                                                                      |

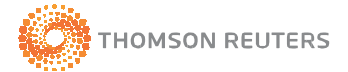

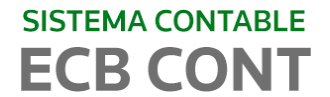

Paso 2: Seleccione el Libro y Mes a generar:

| Dibros Electrónicos             | × |
|---------------------------------|---|
| LIBRO: COMPRAS  MES: ENERO      |   |
| Generar Libro Electrónico Salir |   |

**Paso 3:** El sistema le consultará si está seguro de generar el archivo, el mismo que luego Ud. tendrá que enviarlo a través del PLE a SUNAT.

**Nota:** Se recomienda verificar bien la información antes de la generación. Recuerde que la información que envié es una Declaración Jurada y no se puede volver a enviar el mismo período.

| LIBRO: | COMPRAS                    |            |
|--------|----------------------------|------------|
| MES:   | estrónico Salir            |            |
|        | CB-Cont                    | X          |
|        | ¿Está seguro de Procesar e | l Archivo? |
|        |                            |            |

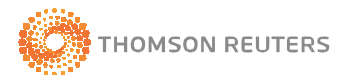

# SISTEMA CONTABLE

Paso 4: De estar de acuerdo en generar el archivo mostrara una ventana indicando la ruta donde se ha generado los archivos del Libro Electrónico y la ruta donde se ha generado los archivos del Backup del Libro Electrónico, este último para efectos de que pueda recuperar la información en caso de pérdida o eliminación indebida; no obstante se recomienda igual guardar la información en otro equipo de cómputo o en una memoria portátil para su seguridad.

Es importante precisar que para el caso de los PRICOS es obligatorio que la información se guarde en un lugar adicional al domicilio fiscal.

|                     | pros Electrónicos                                         |                                                      |                                       | Σ              | 3       |
|---------------------|-----------------------------------------------------------|------------------------------------------------------|---------------------------------------|----------------|---------|
|                     | LIBRO:<br>MES:                                            | COMPRAS<br>ENERO                                     | •                                     |                |         |
|                     | Generar Libro El                                          | lectrónico                                           | Salir                                 |                |         |
| ont                 | -                                                         | -                                                    | -                                     |                |         |
| El a<br>C:\I<br>LE2 | rchivo se ha genera<br>CBCONT\ECBWIN<br>01013403002011010 | ado con éxito, o<br>NLibros_Electro<br>0008010000111 | en la ruta:<br>onicos\201013<br>L.txt | 340300-002\Co  | ompras\ |
| Y la                | copia de seguridad                                        | d en la ruta:                                        |                                       |                |         |
|                     |                                                           | I\Backup_LE\20                                       | )101340300-0                          | 02\Compras\l   | F20101  |
| C:\I<br>340.        | 30020110100080100                                         | 0001111.txt                                          |                                       | 88. <b>3</b> 8 |         |

Paso 5: Una vez generado el archivo ya está listo para su envío a través del PLE

Paso 6: Ingrese al PLE Valide los archivos y proceda a enviar la información a SUNAT.

La validación y posterior envío consta de varias etapas que deberá realizar, para tal efecto le detallamos el proceso señalado por SUNAT en el siguiente link: <u>https://s3.amazonaws.com/insc/Libros+Electronicos+INSC+NOV+2012+(2+p arte)+ver+3.0.pdf</u>

Paso 7: Finalmente después de realizar el proceso de validación y siempre que los archivos estén correctos se presenta la siguiente pantalla:

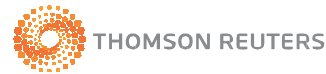

### SUPERINTENDENCIA NAC. DE ADM. TRIBUTARIA RUC: AFILIADO

ro o registro Estado Libro de caja y ba Confirmación de envío 🖺 1.1) Detalle de la Sr. Contribuyente con esta opción Ud. envi 🖺 1.2) Detalle de 🛛 SUNAT los resúmenes de los libros o regis electrónicos seleccionados. Recuerde que ( Libro de retencior debe efectuarse una sola vez luego de ha finalizado el mes o ejercicio al que corresp 4.1) Libro de rete operaciones. 5) Libro diario (1/1 ¿Está Ud. seguro de enviarlos? 5.1) Libro diario Sí No 6) Libro mayor (1/1

\* Pantalla tomada del "Proyecto de Libros y Comprobantes de pago electrónicos"

#### 4. CORREGIR LOS LIBROS ELECTRONICOS

A manera de seguridad el sistema bloquea el llenado del libro cuando se genera el archivo electrónico, esto a fin de evitar alteraciones en el libro original y preservar la validez del libro conservando la información enviada.

Si aún no envío su libro a SUNAT y existen errores de validación por el PLE , proceda a eliminar siguiendo las siguientes instrucciones.

Paso 1: Hacer clic en Utilitarios y seleccione la opción Libros Electrónicos / Consulta Libros Electrónicos.

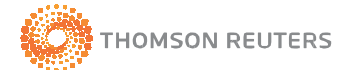

| SISTEMA CONTABI            | LE                                                |   |                                        |
|----------------------------|---------------------------------------------------|---|----------------------------------------|
| ECB CON                    | Т                                                 |   |                                        |
| the property in the second | succession of succession in the local division of | - |                                        |
| Reportes SUNAT Gerencial   | Utilitarios Ayuda                                 |   | 1                                      |
|                            | Datos                                             | • | L                                      |
|                            | Backup de la Base de Datos                        |   |                                        |
|                            | Restaurar la Base de Datos                        |   |                                        |
|                            | Indexación de Base de Datos                       |   |                                        |
|                            | Libros Electrónicos                               | - | Generar Libro Electrónico              |
|                            | Actualizar Asientos de Destino                    |   | Consulta Libro Electrónico             |
|                            | Actualizar Saldos                                 |   | Actualizar Estados Libros Electrónicos |
|                            | Actualizar Centro de Costos                       |   |                                        |
|                            | Apertura de Periodo Contable                      |   |                                        |
|                            | Mantenimiento de Empresas                         |   |                                        |
|                            | Mantenimiento de Usuarios                         |   |                                        |
|                            | Mantenimiento de Usuario / Empresa                |   |                                        |
|                            | Mantenimiento de Usuario / Libro                  |   |                                        |
|                            | Mantenimiento de Acceso al Sistema                |   |                                        |
|                            | Mantenimiento de Perfiles del Sistema             |   |                                        |

Paso 2: Seleccionar el Libro y Mes a eliminar. Hacer Clic en Eliminar

| P | ) Consulta | a de Libros Ele | ctrónicos          |   | <b>- - X</b> |
|---|------------|-----------------|--------------------|---|--------------|
|   |            |                 |                    |   |              |
|   |            | LIBRO:          | COMPRAS            | • | ×            |
|   |            | MES:            | ENERO              | • | Eliminar L.E |
|   | LE20101:   | 3403002011010   | 10080100001111 txt |   |              |
|   |            |                 |                    |   | Eliminar     |
|   |            |                 |                    |   |              |
|   |            |                 |                    |   |              |
|   |            |                 |                    |   |              |
|   |            |                 |                    |   |              |
|   |            |                 |                    |   |              |
|   |            |                 |                    |   |              |
|   |            |                 |                    |   |              |
|   |            |                 |                    |   |              |
|   |            |                 |                    |   |              |
|   |            |                 |                    |   |              |
|   |            |                 |                    |   |              |
|   |            |                 |                    |   |              |
|   |            |                 |                    |   |              |
|   |            |                 |                    |   |              |

Paso 3: El sistema le consultará si está seguro de eliminar y desbloquear el archivo.

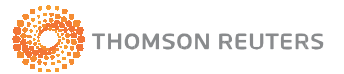

| SISTE<br>EC | B CO    | NTABLE           |                       |               |                   |                |  |
|-------------|---------|------------------|-----------------------|---------------|-------------------|----------------|--|
|             | 🚇 Consi | ulta de Libros I | lectrónicos           |               |                   |                |  |
|             |         | LIBRO:           | COMPRAS               | •             | X                 |                |  |
|             | LE201   | 013403002011     | )<br>0100080100001111 | 1.txt         | Eliminar L.E      |                |  |
|             |         |                  |                       |               |                   | 22             |  |
|             |         | iDese (          | a eliminar y desbl    | loquear el Pe | riodo ENERO del e | jercicio 2011? |  |
|             |         |                  |                       |               | ок                | Cancel         |  |
|             |         |                  |                       |               |                   |                |  |
|             |         |                  |                       |               |                   |                |  |
|             |         |                  |                       |               |                   |                |  |

Paso 4: Si Usted acepto eliminar el archivo, el sistema realiza la confirmación con un mensaje.

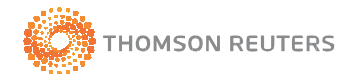

## SISTEMA CONTABLE **ECB CONT** Consulta de Libros Electrónicos - 9 % COMPRAS LIBRO: -X ENERO MES: -Eliminar L.E LE 2010134030020110100080100001111 33 ECB-Cont El Libro Electrónico ha sido eliminado! OK

Paso 5: Al realizar la eliminación de los libros electrónicos, proceder a corregir la operación (Compra o venta) en el Sistema ECBcont. Luego ir a Utilitarios / Libros Electrónicos/ Actualizar Estados Libros Electrónicos.

La opción Actualizar Estados Libros Electrónicos, va a actualizar los estados internos del Sistema dependiendo de la transacción que se realice.

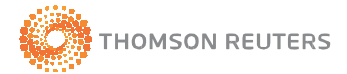

| SISTEMA CONTAB           | BLE         |                                   |    |                                        |
|--------------------------|-------------|-----------------------------------|----|----------------------------------------|
| ECB CON                  | IT –        |                                   |    |                                        |
| A CONTRACTOR             | -           | of the local data                 |    |                                        |
| Reportes SUNAT Gerencial | Utilitarios | Ayuda                             | _  |                                        |
|                          | Datos       | ;                                 | ۲Ì |                                        |
|                          | Backu       | up de la Base de Datos            |    |                                        |
|                          | Resta       | urar la Base de Datos             |    |                                        |
|                          | Index       | ación de Base de Datos            |    |                                        |
|                          | Libro       | s Electrónicos                    | ۲ľ | Generar Libro Electrónico              |
|                          | Actua       | ilizar Asientos de Destino        |    | Consulta Libro Electrónico             |
|                          | Actua       | ilizar Saldos                     |    | Actualizar Estados Libros Electrónicos |
|                          | Actua       | ilizar Centro de Costos           |    |                                        |
|                          | Apert       | ura de Periodo Contable           |    |                                        |
|                          | Mant        | enimiento de Empresas             |    |                                        |
|                          | Mant        | enimiento de Usuarios             |    |                                        |
|                          | Mant        | enimiento de Usuario / Empresa    |    |                                        |
|                          | Mant        | enimiento de Usuario / Libro      |    |                                        |
|                          | Mant        | enimiento de Acceso al Sistema    |    |                                        |
|                          | Mant        | enimiento de Perfiles del Sistema |    |                                        |

Paso 6: Seleccionar el libro y Periodo que desea actualizar

| 🚇 Actualizar Estados |         |    |     | × |
|----------------------|---------|----|-----|---|
| LIBRO:               | COMPRAS |    | •   |   |
| PERIODO              | ENERO   |    | •   |   |
| Actualizar Estados   | 1       | Sa | lir | 1 |
|                      |         |    |     | ] |

Paso 7: Al hacer clic en Actualizar Estados, el sistema realiza la consulta para actualizar los estados.

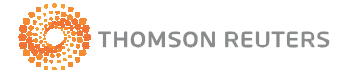

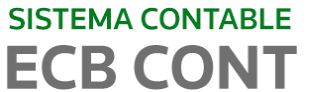

| Actualiz | ar Estados                  |                  |                | 83                         |             |
|----------|-----------------------------|------------------|----------------|----------------------------|-------------|
|          | LIBRO:<br>PERIODO           | COMPRAS          | •              |                            |             |
|          | Actualizar Estados          |                  | Salir          |                            |             |
| -Cont    | -                           | -                | -              | -                          |             |
|          |                             |                  |                |                            |             |
| ?        | Se actualizarán<br>estados? | los estados 0, 1 | L, 6y7. ¿Estás | eguro <mark>d</mark> e rep | rocesar los |

Paso 8: Al hacer clic en Actualizar Estados, el sistema realiza la confirmación con un mensaje.

|         | LIBRO              |            |       |  |
|---------|--------------------|------------|-------|--|
|         | PERIODO            | ENERO      |       |  |
|         | Actualizar Estados |            | Salir |  |
| CB-Cont | <u> </u>           |            |       |  |
|         | Se actualizo coi   | rectamente |       |  |
|         |                    | 1 1 Acres  |       |  |

**Paso 9:** Para realizar el envío de los archivos a la SUNAT, Volver a generar los libros electrónicos, para ello guiarse del punto 3. GENERAR LIBROS ELECTRONICOS.

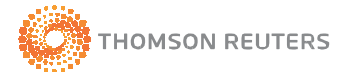